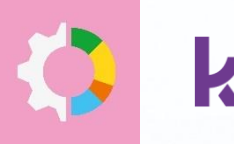

koesio Data Solutions

# Café RH

# Cleemy Notes de Frais

Ų

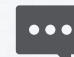

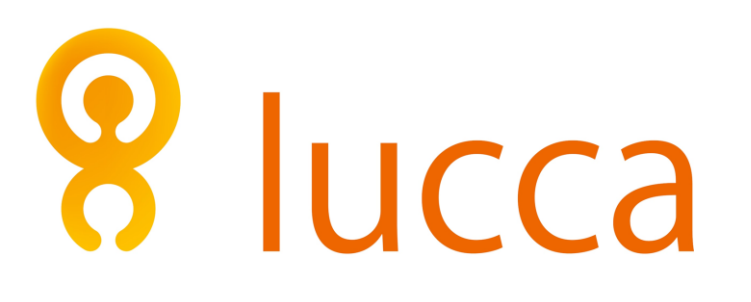

Automatisez la gestion de vos notes de frais

Avec Cleemy Notes de frais

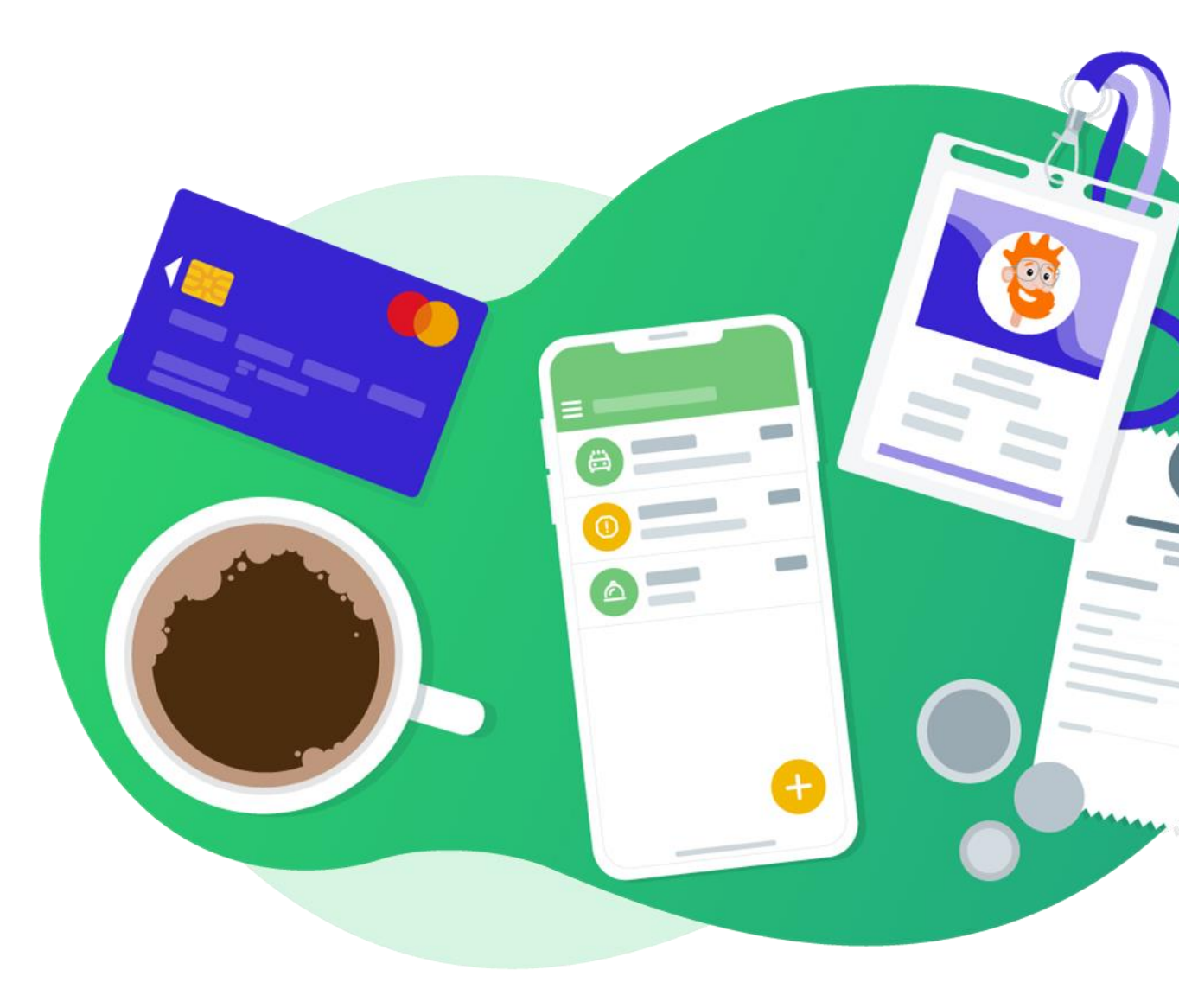

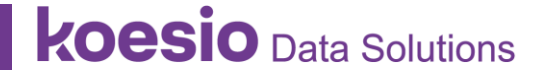

# Fonctionnalités clés

- Gain de temps pour les collaborateurs et l'administration
- 0 papier grâce à la valeur probante
- Plus de sérénité lors des contrôles sociaux et fiscaux
- Connectivité avec les fournisseurs de services.
- Compatible RGPD
- Interopérabilité avec les autres applications (ex. TR) pour mieux contrôler

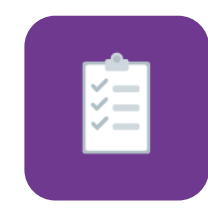

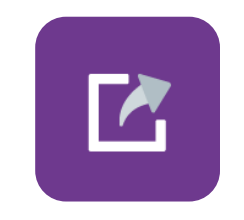

Saisie des dépenses au fil de l'eau et contrôles automatiques

Circuit d'approbation

Interface avec la comptabilité

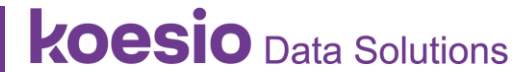

# DÉMONSTRATION

| & Onboarding                   | Arrivée II y a 7 jours                | Onboarding démarré Données compl                                                    | étées Onboarding clóturé                                     |  |
|--------------------------------|---------------------------------------|-------------------------------------------------------------------------------------|--------------------------------------------------------------|--|
| Mise à jour     Sr Offboarding | Curtis Katie<br>Arrivée aujourd'hui   | Interrompre la procédur                                                             | e d'onboarding                                               |  |
| C Export                       | Bianco Juan<br>Antwie aujourd'hui     | Mail de bienvenue                                                                   | Envoyé le :                                                  |  |
| Paramétrage ,                  | Marceau Analis<br>Débute dans 7 jours |                                                                                     | 15 déc. 2016 🛩                                               |  |
|                                | Pascal Gregory<br>Débute dans 7 jours | Formulaire de données administratives<br>Non complété ( <u>voir le formulaire</u> ) | Relancer                                                     |  |
|                                | Camus Pierre<br>Débute dans 15 jours  | Tāches 🚺                                                                            |                                                              |  |
|                                | Bateau Julie<br>Débute dans 15 jours  | Rechercher Ø                                                                        | <ul> <li>Voir les tâches effectuées et supprimées</li> </ul> |  |
|                                | À clôturer                            | <ul> <li>21 mars 2022</li> </ul>                                                    |                                                              |  |
| Alde en ligne                  | Archivés 👔 🗸 🗸                        | Acheter un PC et prévoir un bureau<br>Alibert Chloe                                 |                                                              |  |

# **Gestion des absences**

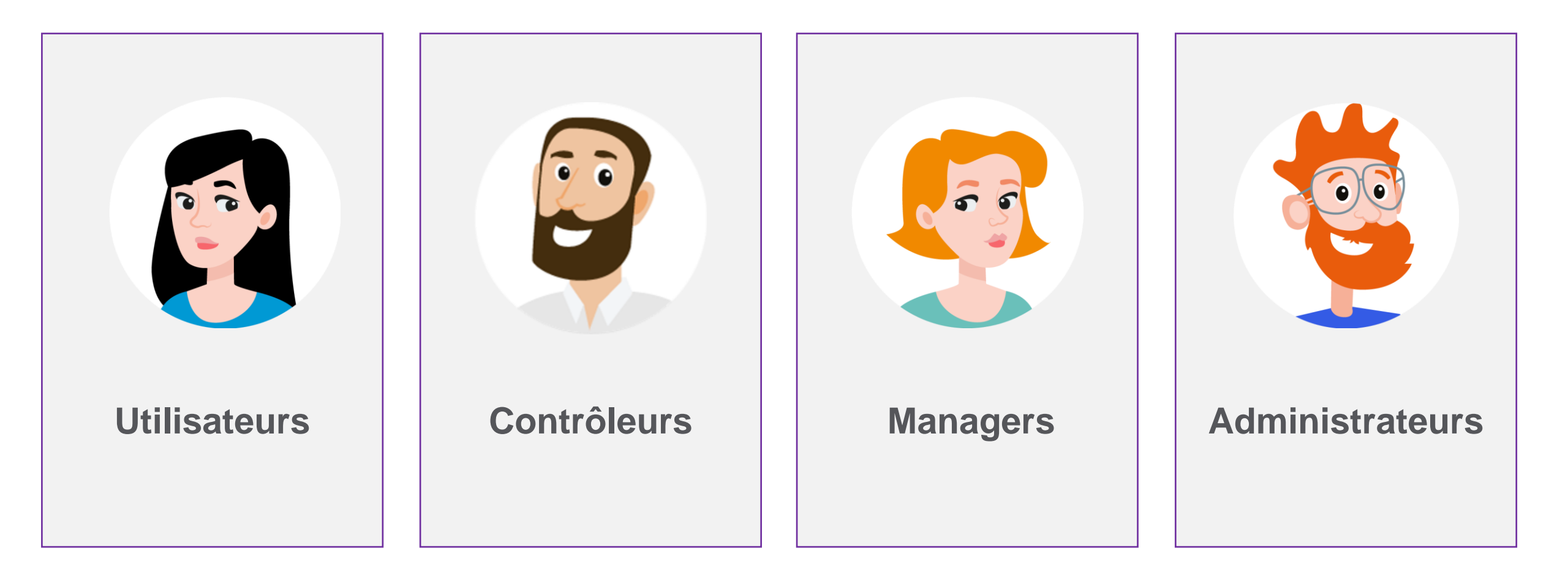

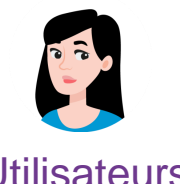

Ordinateur ou smartphone, peu importe : vos collaborateurs utilisent le moyen qu'ils préfèrent pour saisir leurs dépenses et déclarer leurs notes de frais.

Utilisateurs

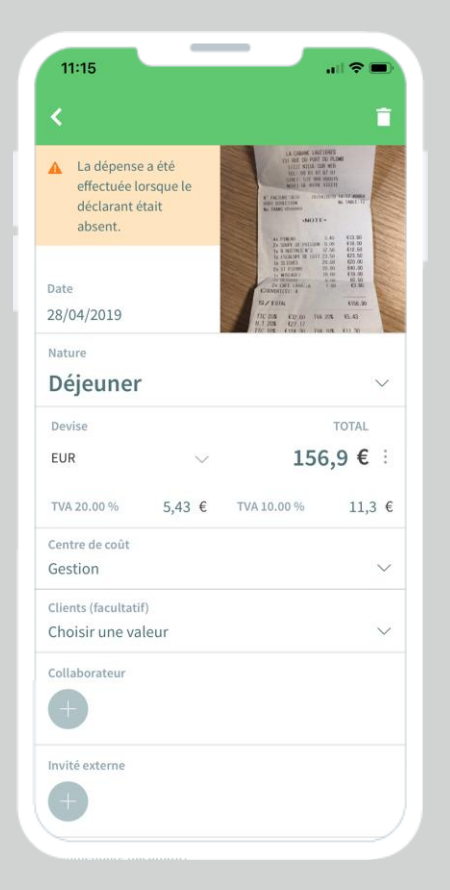

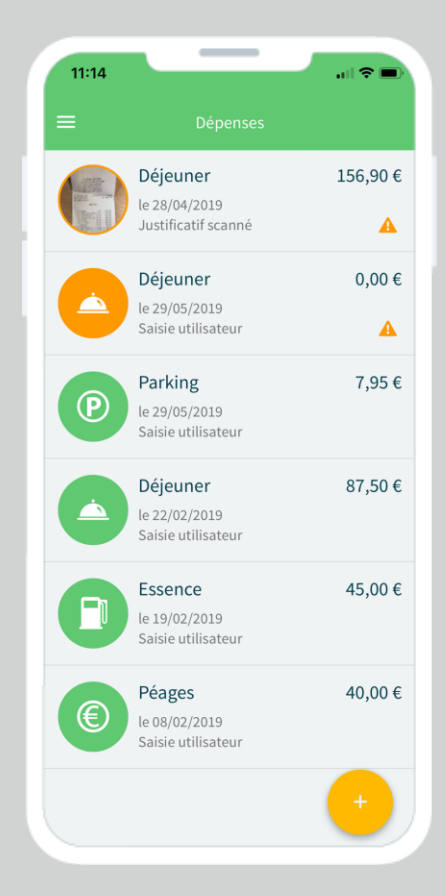

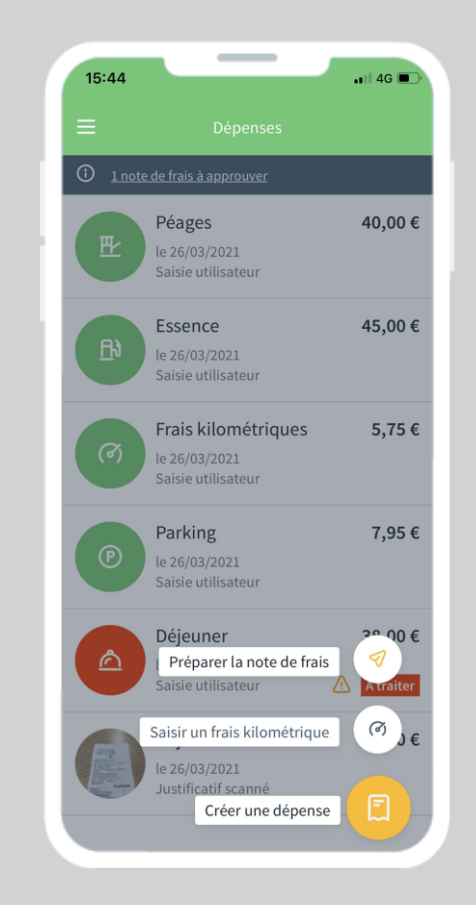

| 10:   | 56                             | чI 🏷 I |
|-------|--------------------------------|--------|
| <     |                                |        |
| Rech  | ercher une nature              |        |
| List  | e des natures                  |        |
|       | Déjeuner                       | ~      |
|       | Dîner                          |        |
| ۵     | Hôtel                          |        |
|       | Documentation                  |        |
| till) | Forfait déplacement            |        |
| ٩     | Frais kilométriques            |        |
| ٩     | Frais kilométriques (Distance) |        |
| ×     | Avion                          |        |
| 風     | Train                          |        |
| R     | Transports en commun           |        |
|       | Taxi                           |        |

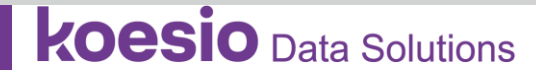

## Créer automatiquement une dépense grâce à l'OCR

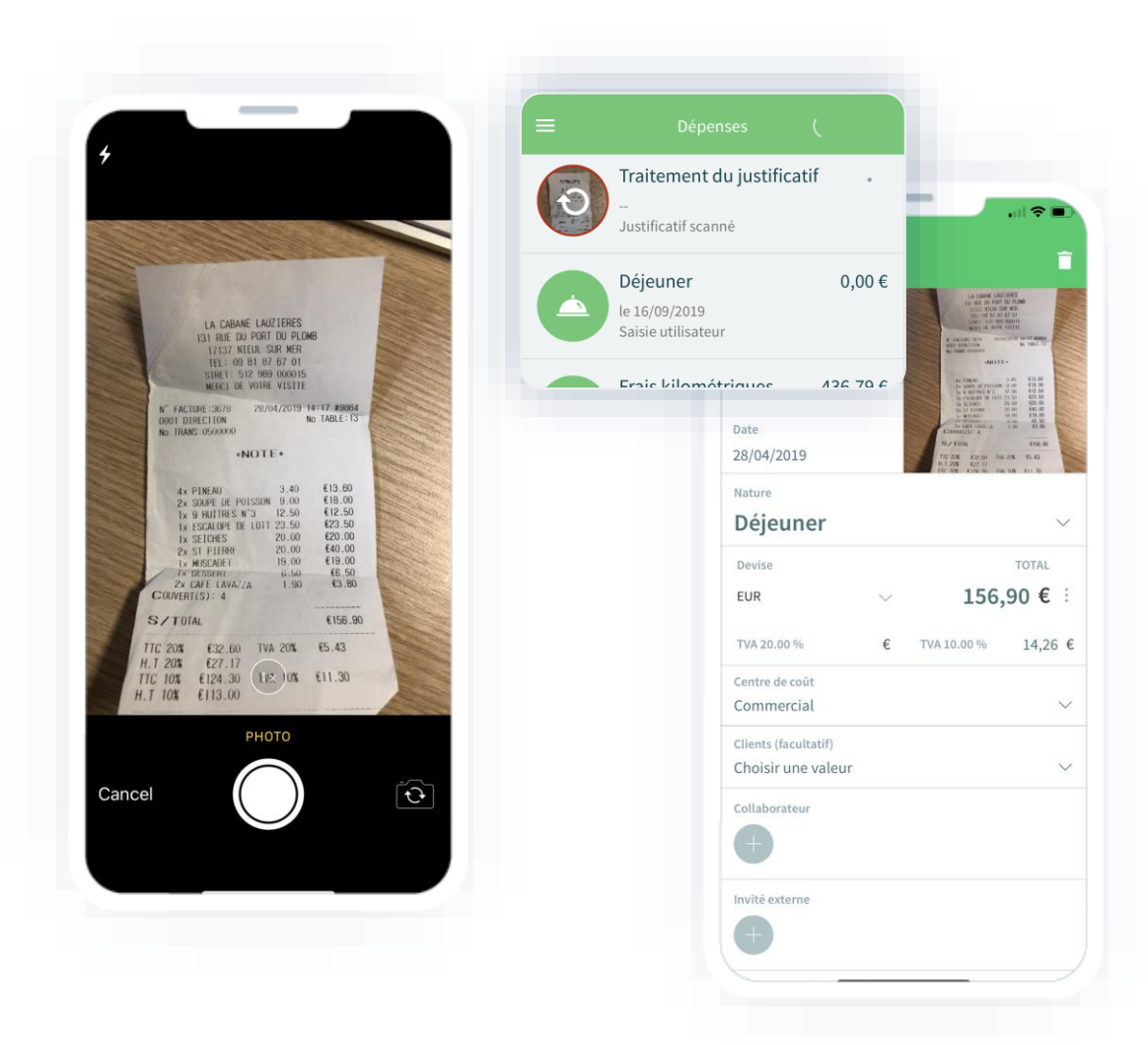

Sur l'application mobile comme sur le web, l'OCR identifie les zones clés du justificatif : la date, le type de dépense, le montant total, la ventilation de la TVA et la devise.

Il ne reste plus qu'à contrôler les éléments de la dépense et la compléter en ajoutant des invités ou un projet, puis à envoyer la dépense pour approbation.

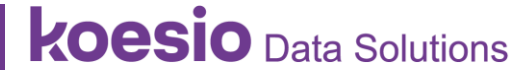

# Chaque utilisateur saisit ses dépenses au fil de l'eau : inutile d'attendre la fin du mois **Saisir une dépense**

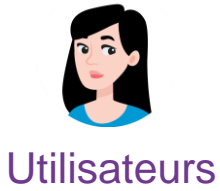

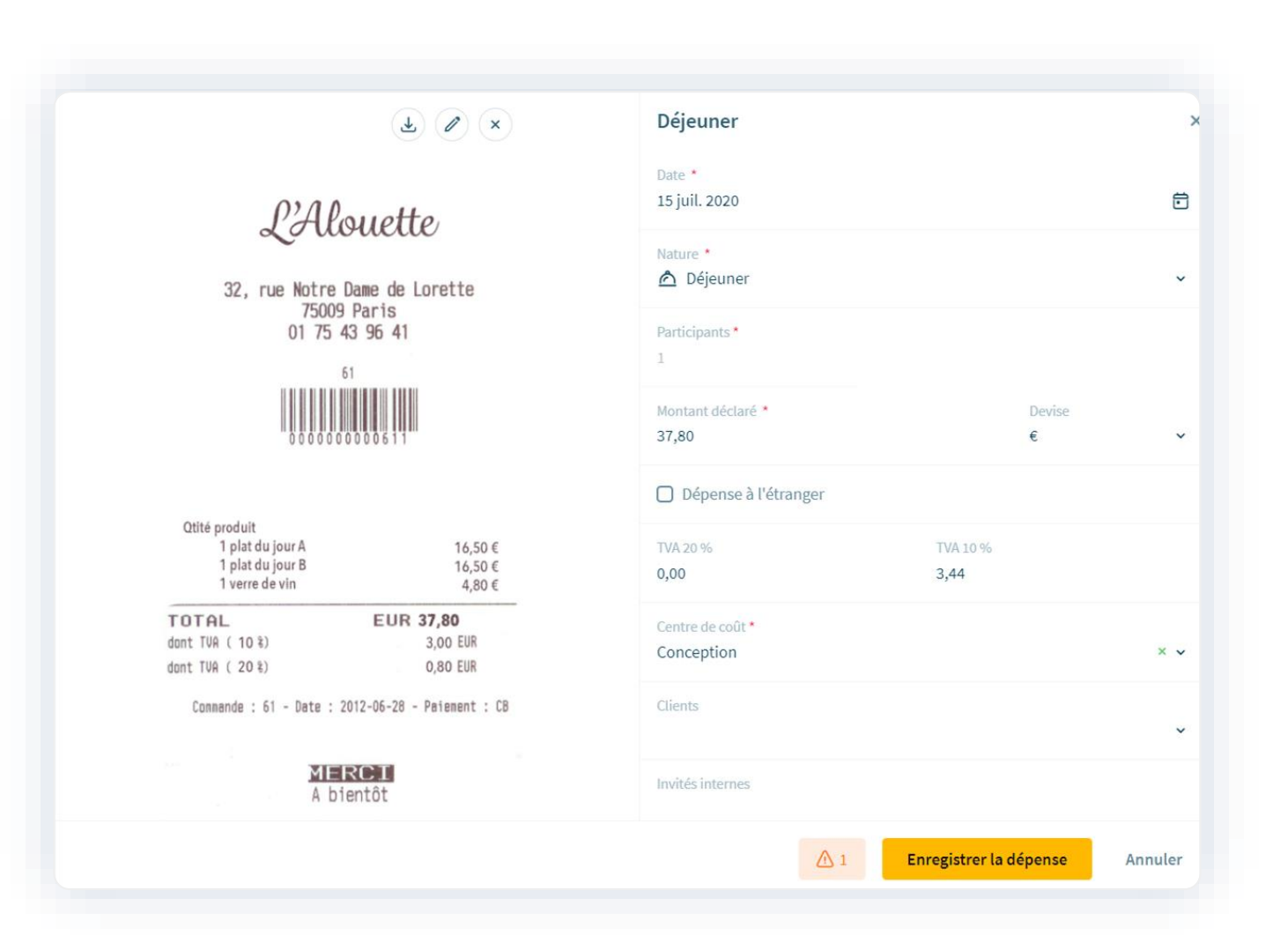

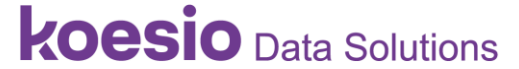

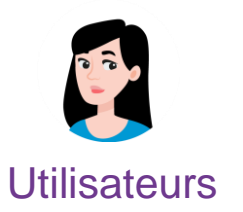

## Saisir une dépense Exemple des frais kilométriques

Cleemy Notes de frais simplifie la saisie des frais kilométriques grâce à son système de cartographie et à la gestion des étapes.

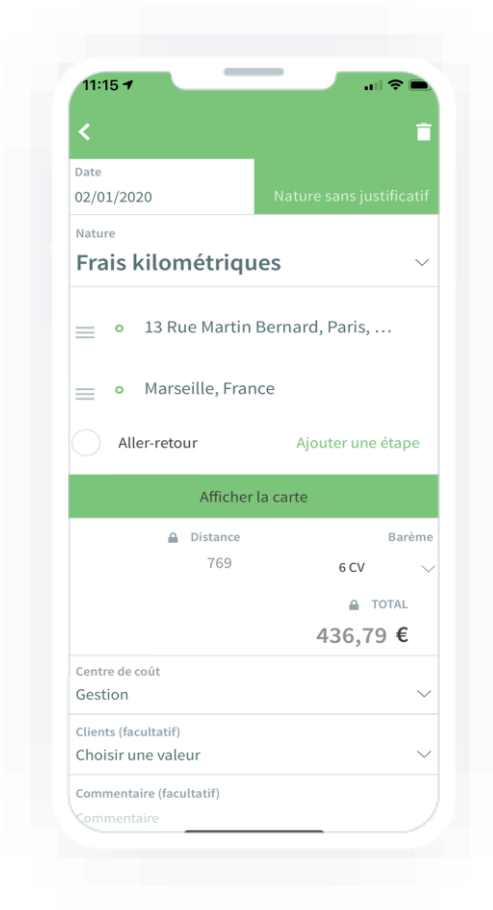

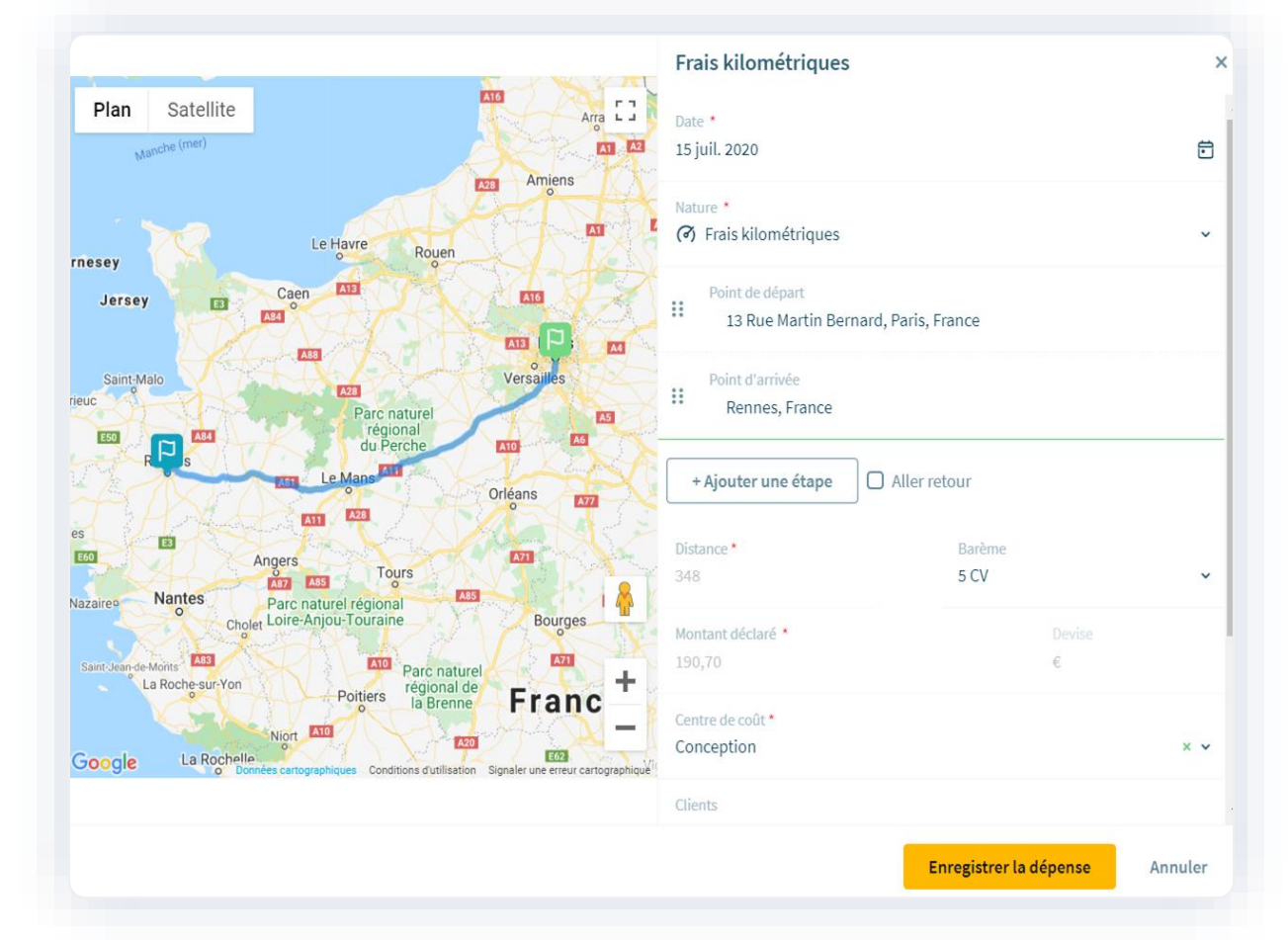

# **koesio** Data Solutions

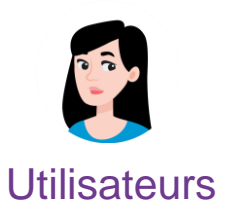

## Cleemy Notes de frais est transparent et pédagogique : il indique en temps réel à l'utilisateur les règles de remboursement (plafonds, alertes, forfaits) qui s'appliquent à son profil.

# Saisir une dépense Déclenchement d'un plafond

|                                                                                         | Hôtel                                                                     |                           |         |  |  |  |
|-----------------------------------------------------------------------------------------|---------------------------------------------------------------------------|---------------------------|---------|--|--|--|
|                                                                                         | Date *<br>14 juil. 2020                                                   |                           |         |  |  |  |
|                                                                                         | Nature *<br>📇 Hôtel                                                       |                           | ~       |  |  |  |
|                                                                                         | Nuitées *<br>1                                                            |                           |         |  |  |  |
|                                                                                         | Montant déclaré *<br>120,00                                               | Devise<br>€               | ~       |  |  |  |
| Déposez un justificatif par glisser-déposer ou copier-coller pour compléter la dépense. | Dépense à l'étranger                                                      |                           |         |  |  |  |
| Choisir un fichier                                                                      | Montant remboursé<br>105,00                                               |                           | €       |  |  |  |
|                                                                                         | Centre de coût *<br>Conception                                            |                           | × •     |  |  |  |
|                                                                                         | Clients                                                                   |                           | ~       |  |  |  |
|                                                                                         | Alerte en cas de dépense un jour d'a<br>Plafond de remboursement de 105,0 | bsence.<br>I0 € par jour. |         |  |  |  |
|                                                                                         | <u> </u>                                                                  | egistrer la dépense       | Annuler |  |  |  |

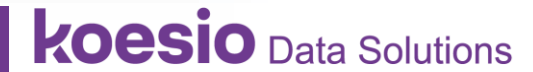

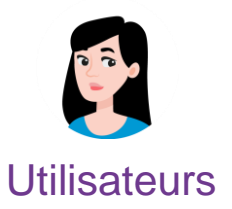

# Déclarer sa note de frais

Il suffit d'un clic pour sélectionner toutes ses dépenses et déclarer sa note de frais.

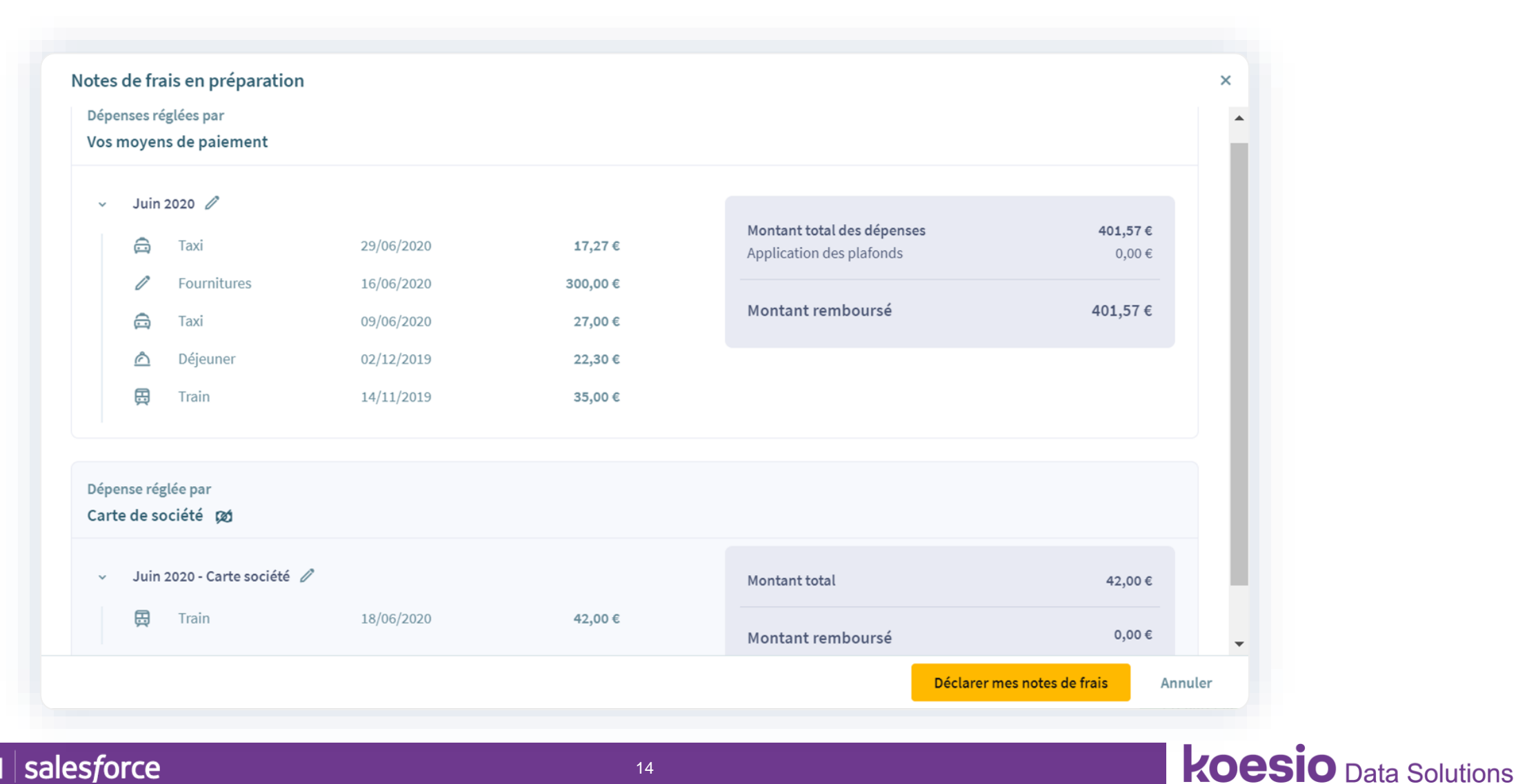

# Consulter son historique

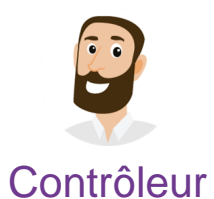

Chaque utilisateur a une vision globale de ses notes de frais et de leur statut de traitement.

| <b>G</b><br>Dépenses       | Utilisateur<br>Bresnier Va | lentin (      | Ŧ                          |         |               |                       |   |  |
|----------------------------|----------------------------|---------------|----------------------------|---------|---------------|-----------------------|---|--|
|                            | Situatio                   | on financ     | ière                       |         |               |                       |   |  |
| ituation &<br>tes de frais | Rembo<br>attent            | oursemer<br>e | nts en                     |         |               |                       |   |  |
| ې<br>Collicata da          | 4 132,                     | ,93€          |                            |         |               |                       |   |  |
| ustificatifs               |                            |               |                            |         |               |                       |   |  |
|                            | Notes d                    | e frais       | Tous les statuts 🔹         |         |               |                       |   |  |
|                            | N° E                       | Date          | Titre                      | Montant | Réglée par    | Statut                |   |  |
|                            | 1565 1                     | 15/07/2020    | Juin 2020 - Carte société  | 42,00€  | Carte société | Créée                 |   |  |
|                            | 1564 1                     | 15/07/2020    | Juin 2020                  | 401,57€ | Collaborateur | Créée                 |   |  |
|                            | 1555 3                     | 30/06/2020    | Mai 2020 - Carte société   | 79,00€  | Carte société | Créée                 |   |  |
|                            | 1554 3                     | 30/06/2020    | Mai 2020                   | 380,00€ | Collaborateur | Créée                 | 0 |  |
|                            | 1545 2                     | 28/05/2020    | Avril 2020 - Carte société | 66,00€  | Carte société | Approuvée             |   |  |
|                            | 1544 2                     | 28/05/2020    | Avril 2020                 | 376,00€ | Collaborateur | Approuvée             | 0 |  |
| 0                          | 1535 3                     | 80/04/2020    | Mars 2020 - Carte société  | 72,00€  | Carte société | Approuvée & contrôlée |   |  |

Sage Microsoft BI salesforce

#### Cleemy Notes de frais récupère automatiquement les justificatifs de vos achats et crée une dépense • •

-Contrôleur

Notes Cleemy de frais récupère automatiquement les justificatifs de vos achats auprès de sites marchands et sociétés de transport.

Vous retrouvez vos justificatifs dans l'onglet « Dépenses » le lendemain de leur émission par le fournisseur.

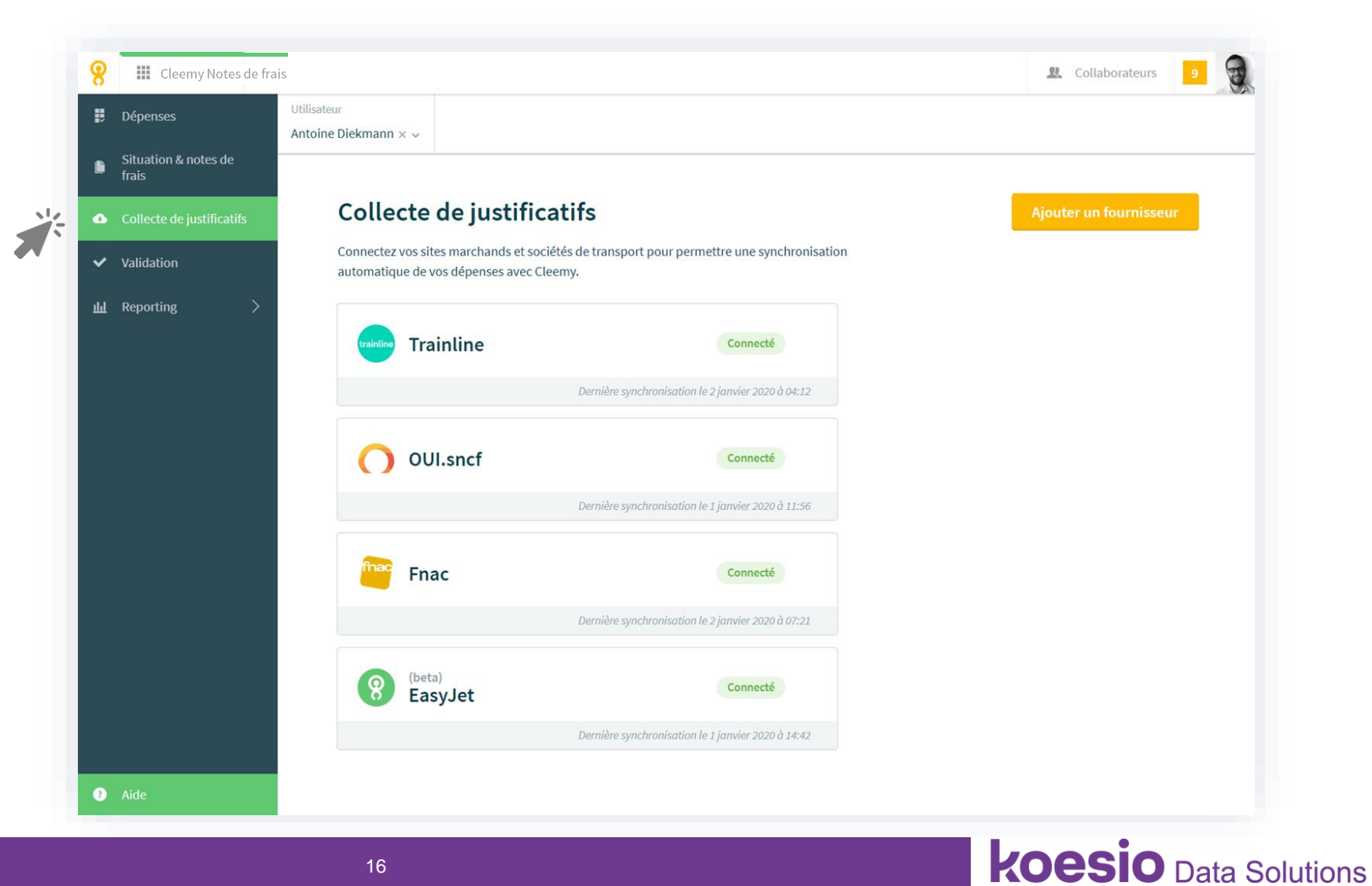

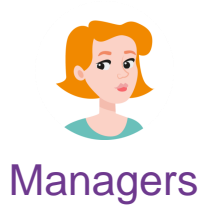

# Valider les notes de frais Depuis l'interface web

Pour les managers, l'approbation est simplifiée grâce aux contrôles automatiques, aux justificatifs dématérialisés et à la cartographie des frais kilométriques.

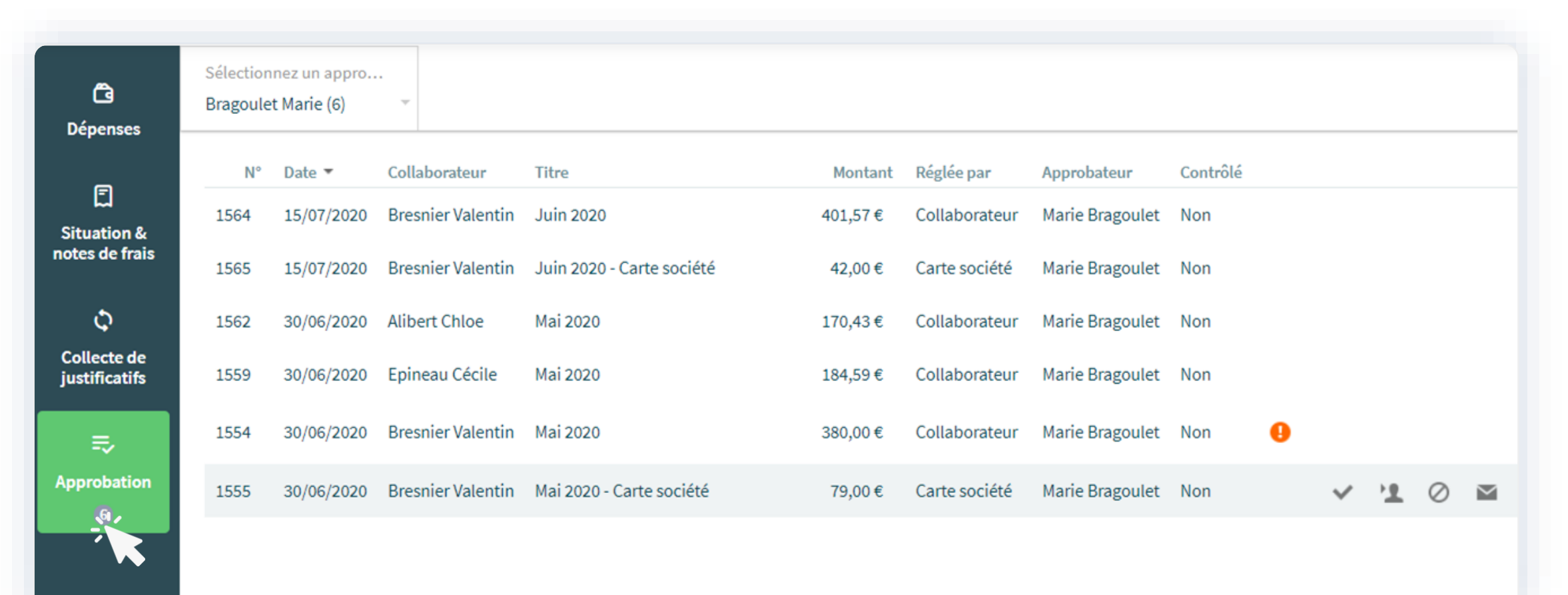

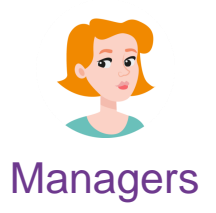

## Pour les managers, l'approbation des notes de frais peut se faire au fil de l'eau grâce à l'application mobile

|                                         | 55,00€                                                                                                    |                                                                                                    |
|-----------------------------------------|----------------------------------------------------------------------------------------------------|----------------------------------------------------------------------------------------------------|
| la 💮 Marie-Franço                       | bise Archer                                                                                                    | Marie-Françoise Archer  Le 29/03/2021                                                                                                    |
| • Le 23/03/202                          |                                                                                                    | 2 dépenses                                                                                                    |
| Approuve                                | r 🛇 Refuser                                                                                                    | Déjeuner<br>le 10/08/2016                                                                                                    |
| N° 1651                                 | À rembourser                                                                                                    | ▲ La dépense a été effectuée lorse                                                                                                    |
| 20 Mars 2021 (5)                        | 169,05€                                                                                                    | était absent.                                                                                                    |
| hl 😡 Chloe Alibert<br>ei 🗄 Le 29/03/202 | n 🕑                                                                                                    | Dîner<br>le 16/08/2016                                                                                                    |
| ⊖ Approuve                              | er 🚫 Refuser                                                                                                    |                                                                                                    |
|                                         |                                                                                                    |                                                                                                    |
|                                         | ta<br>e 2<br>Le 29/03/202<br>e 29/03/202<br>e 29/03/202<br>N° 1651<br>Mars 2021 (5)<br>↓<br>Le 29/03/202<br>Mars 2021 (5)<br>↓<br>Le 29/03/202<br>Chloe Alibert<br>E Le 29/03/202<br>Chloe Alibert<br>E Le 29/03/202<br>Approuve | Ia   Ia   Ia </td |

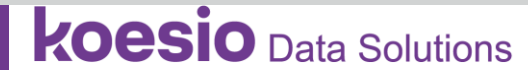

À rembourse 55,00€

≙

22,50€

32,50€

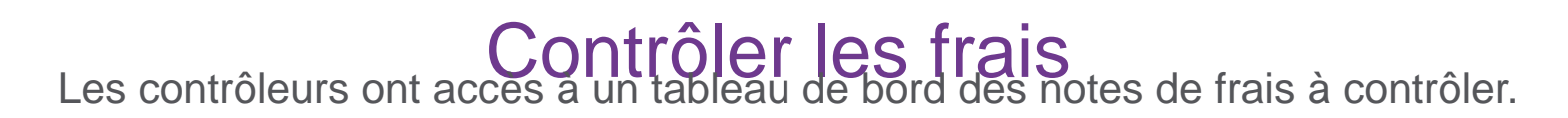

#### Managers

50

| Ĝ  | Dépenses                                                                                                    | Entité lég<br>Toutes le | ale<br>s e   | Départe         | ement Su<br>s dé ▼      | r la période du au         |          | с<br>т        | éclarant<br>ous les util | ~ | N° de la r | note de f |
|----|----------------------------------------------------------------------------------------------------|-------------------------|--------------|-----------------|-------------------------|----------------------------|----------|---------------|--------------------------|---|------------|-----------|
| 1  | Situation & notes de<br>frais                                                                                                    | <u>Plus de fil</u>      | <u>tres</u>  |                 |                         |                            |          |               |                          |   |            |           |
| Ф  | Collecte de justificatifs                                                                                                    | 12 1                    | notes de fra | ais sélectionné | e(s) pour un total de 2 | 124,89 €, 350,00 £ 🙀 😃     |          |               |                          |   |            |           |
| => | Approbation 1                                                                                                    |                         | N°           | Date 🔺          | Collaborateur           | Titre                      | Montant  | Réglée par    | Statut                   |   |            |           |
| 0  | Contrôle                                                                                                    |                         | 1538         | 30/04/2020      | Doherty Alexander       | March 2020                 | 114,00 £ | Collaborateur | Approuvée                | 0 |            |           |
| •  | Paiement                                                                                                    |                         | 1543         | 03/05/2020      | Martínez Pablo          | Abril 2020                 | 344,81€  | Collaborateur | Approuvée                | 0 |            |           |
|    |                                                                                                    |                         | 1545         | 28/05/2020      | Bresnier Valentin       | Avril 2020 - Carte société | 66,00€   | Carte société | Approuvée                |   | $\searrow$ | ~         |
| G  | Exports                                                                                                    | <b>~</b>                | 1544         | 28/05/2020      | Bresnier Valentin       | Avril 2020                 | 376,00€  | Collaborateur | Approuvée                | 0 |            |           |
| හි | Avances                                                                                                    |                         | 1546         | 28/05/2020      | Carter John             | April 2020                 | 92,00 £  | Collaborateur | Approuvée                |   |            |           |
| षा | Rapports >                                                                                                    |                         | 1547         | 28/05/2020      | Bragoulet Marie         | Avril 2020                 | 196,48€  | Collaborateur | Approuvée                |   |            |           |
| S. | Paramétrage _>                                                                                                    | <                       | 1548         | 28/05/2020      | Doherty Alexander       | April 2020                 | 144,00 £ | Collaborateur | Approuvée                | 0 |            |           |
|    | , and the second second s |                         | 1549         | 28/05/2020      | Epineau Cécile          | Avril 2020                 | 211,59€  | Collaborateur | Approuvée                |   |            |           |

## Sage Microsoft BI salesforce

**Export comptable** Cleemy Notes de frais vous permet d'exporter en un clic vos écritures comptables de charges,

de paiement et d'avances en comptabilité.

| Cleemy Notes de                | rais - 🔗 Collaborateurs                                                                   |                                   |                | () 🔅 <u>(</u> 0          |
|--------------------------------|-------------------------------------------------------------------------------------------|-----------------------------------|----------------|--------------------------|
| ලී Dépenses                    | Données à exporter Historique des exports                                                 |                                   |                |                          |
| Situation et notes de<br>frais | Établissement Département Lucca FR Tous les départements Inclure les s                    | ous-services                      |                |                          |
| 🗘 Connecteurs                  | Afficher les filtres avancés                                                              |                                   |                |                          |
| =√ Approbation                 | မှ <u>Télécharger les notes de frais (PDF)</u> မှ <u>Télécharger les justificatifs (2</u> | <u>(IP)</u> 🌣 Paramétrer l'export | 9 écritures se | eront exportées Exporter |
| ⊙ Contrôle                     | Solde                                                                                     |                                   |                |                          |
| Paiement                       | Compte                                                                                    | Débit                             | Crédit         | Solde                    |
| Exports                        | > TOTAL BALANCE                                                                           | 1 416,77 €                        | 1 416,77 €     | 0,00 € <mark>C</mark>    |
| o Avances                      | > Comptes de tiers                                                                        | 399,87€                           | 932,70 €       | 532,83 € C               |
|                                | > Comptes financiers                                                                      | 0,00€                             | 484,07€        | 484,07€ <b>C</b>         |
| J Imports                      | > TVA                                                                                     | 46,56€                            | 0,00 €         | 46,56€ D                 |
| <u>Î</u> Rapports →            | > Comptes de charges                                                                      | 970,34€                           | 0,00€          | 970,34€ D                |
| 🛠 Paramétrage >                |                                                                                           |                                   |                |                          |

Sage Microsoft BI salesforce

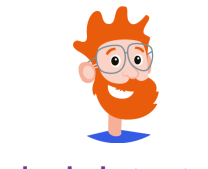

Pour rembourser vos collaborateurs par virement, Cleemy Notes de frais génère directement des fichiers SEPA.

#### Administrateurs

| 8   | OO<br>OO Cleemy Notes de fra   | iis 🗸 😤 Collaborat                           | eurs                                                                                                    |                                               |                                           | () 🌣 😥 🚺          |
|-----|--------------------------------|----------------------------------------------|----------------------------------------------------------------------------------------------------|-----------------------------------------------|-------------------------------------------|-------------------|
| Ĝ   | Dépenses                       | Mise en paiement Histo                       | rique des paiements                                                                                                    |                                               |                                           |                   |
| Ē   | Situation et notes de<br>frais | Établissement<br>Lucca FR                    | Département       Tous les départements <ul> <li>✓</li> <li>✓</li> <li>&lt;</li></ul> | Type d'opération<br>sous-services <b>Tous</b> | Ŧ                                         |                   |
| Ş   | Connecteurs                    | Collaborateur(s)<br>Saisissez un nom, prénom |                                                                                                    |                                               |                                           |                   |
| II, | Approbation                    | Afficher les filtres avancés                 |                                                                                                    |                                               |                                           |                   |
| 0   | Contrôle                       | <u>Télécharger les notes (</u> PDE)          | le frais                                                                                                    | Paramétrer     3 collabora                    | teur(s) sélectionné(s) pour <b>528,94</b> | € à payer         |
|     | Paiement                       | <u>(FDF)</u>                                 | <u>\21r/</u>                                                                                                    | <u>respon</u> Mettre e                        | n palement                                |                   |
| G   | Exports                        | 3 collaborateur(s) o                         | nt un compte créditeur                                                                                                    |                                               |                                           |                   |
| ඩි  | Avances                        | Compte                                       |                                                                                                    | Débit                                         | Crédit                                    | Solde             |
| Ð   | Imports                        | Total g                                      | énéral                                                                                                    | 0,00 €                                        | 528,94 €                                  | 528,94€ С         |
|     | Dessests                       | > 🔽 Epinea                                   | u Cécile                                                                                                    | 0,00€                                         | 157,45€                                   | 157,45 € <b>C</b> |
| ता  | каррогся >                     | > 🔽 Estienr                                  | e Denis                                                                                                    | 0,00€                                         | 137,83€                                   | 137,83€ <b>C</b>  |
| ĸ   | Paramétrage >                  | > 🔽 Richard                                  | Jules                                                                                                    | 0,00€                                         | 233,66 €                                  | 233,66 € C        |
|     |                                |                                              |                                                                                                    |                                               |                                           |                   |

Sage Microsoft BI salesforce

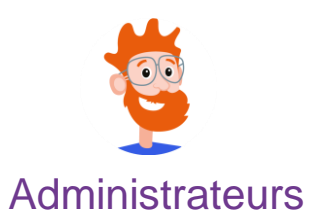

# Reporting

Il est possible de générer des rapports personnalisés par collaborateur, équipe et projet, et d'accéder à des rapports spécifiques pour les frais kilométriques, les invités et le décompte des titres restaurant.

| Cleemy Notes de fra            | iis ~ 🖧 Collaborateurs                                          |                                           |                                         | () 🔅 🜔                                                                             |
|--------------------------------|-----------------------------------------------------------------|-------------------------------------------|-----------------------------------------|------------------------------------------------------------------------------------|
| ී Dépenses                     | Type de rapport à afficherRegrouper parListe des dépensesNature | ▼ Sélectionner le                         | es champs que vous souhai               | tez afficher                                                                       |
| Situation et notes de<br>frais | Afficher uniquement les dépenses en alerte                      | Organisation                              | ent .                                   | Axes analytiques Centre de coût                                                    |
| Connecteurs                    | Date de référence<br>Date de la dépense                         | ▼ Utilisateur                             | ( III ARE                               | Clients  Projets                                                                   |
| • Approbation                  | Du Au 101/06/2016                                               | Compte de                                 | e crédit NDF<br>e crédit NDF auxiliaire | Montant  Devise de tenue de compte  Devise tenue de compte                         |
| Contrôle                       | Établissement<br>Lucca FR                                       | Maii     Matricule                        |                                         | Devise transaction     Montant HT                                                  |
| Paiement                       | Département Tous les départements Inclure les sous-départements | ✓ Nom ✓ Prénom                            |                                         | Montant dépensé (converti)     Montant dépensé (en devise)                         |
| Exports                        | Utilisateurs<br>Tous les utilisateurs                           | Note de frais                             |                                         | <ul> <li>Workant rembourse</li> <li>TVA dépensée</li> <li>TVA récurérée</li> </ul> |
| Avances                        | Nature                                                          | <ul><li>✓ Ligne</li><li>✓ Titre</li></ul> |                                         | Workflow                                                                           |
| Imports                        | Toutes les natures ×                                            | Date                                      | table                                   | <ul><li>Contrôlé</li><li>Date de l'export</li></ul>                                |
| Rapports ~                     | Filtres sur le statut des notes de frais                        | Date de cré                               | éation NDF<br>dépense                   | <ul> <li>Date du dernier contrôle</li> <li>Etapes d'approbation</li> </ul>         |

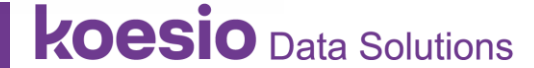

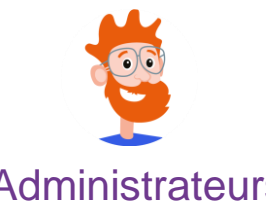

# Paramétrage - Exemple de la politique frais

**Administrateurs** 

Les administrateurs ont accès aux interfaces de paramétrage de Cleemy Notes de frais. Il est ainsi très facile d'apporter des modifications à vos règles d'engagement de frais.

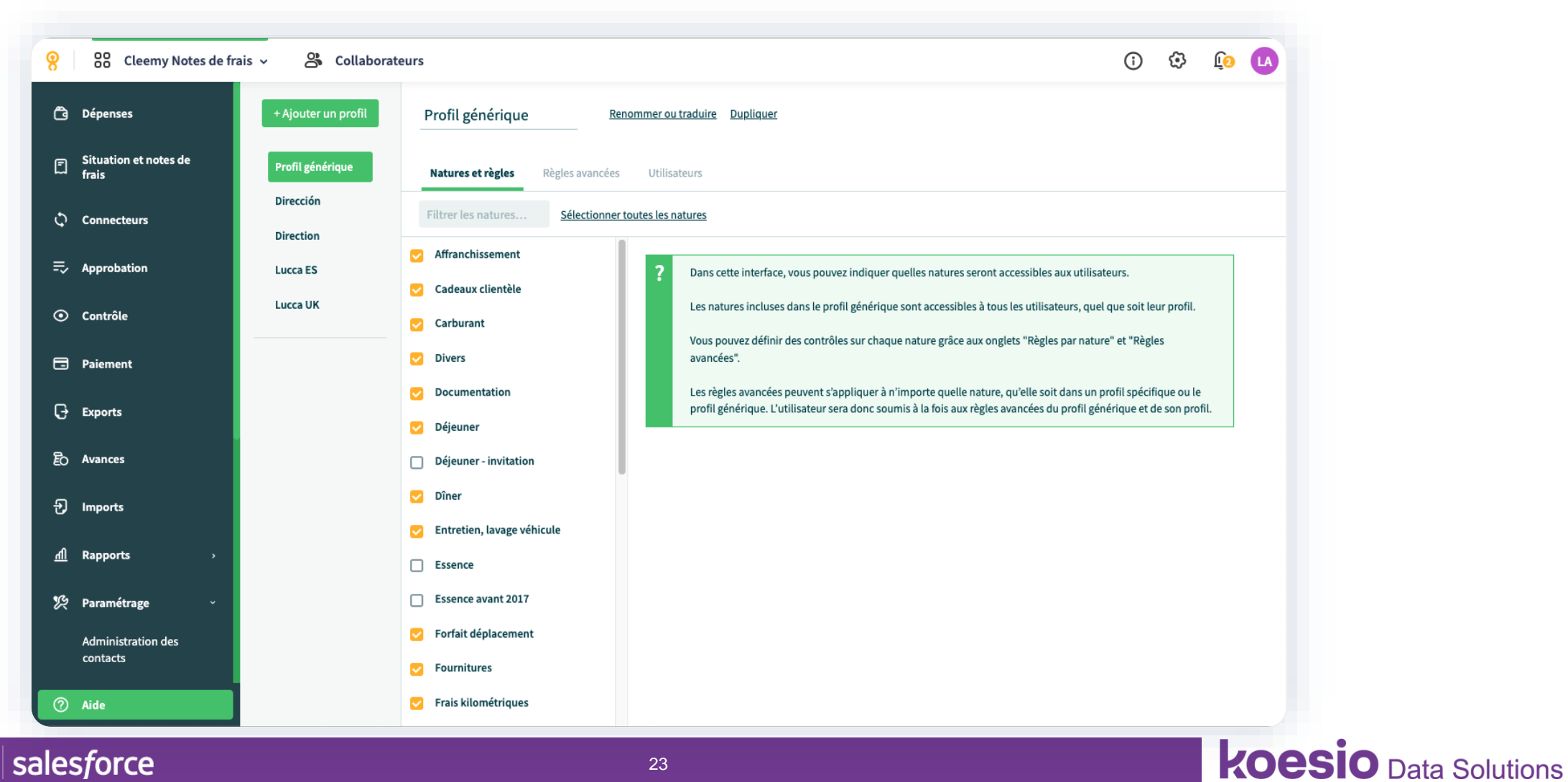

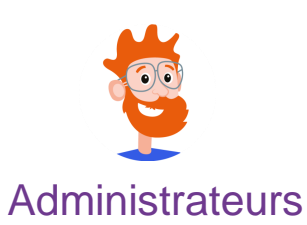

# Conserver les justificatifs de notes de frais numérisés en toute légalité

Stockés dans Cleemy Notes de frais et scellés par cachet serveur, les PDFs des justificatifs de notes de frais ont la même valeur légale que les originaux papier. L'archive générée est opposable à l'Administration en cas de contrôle.

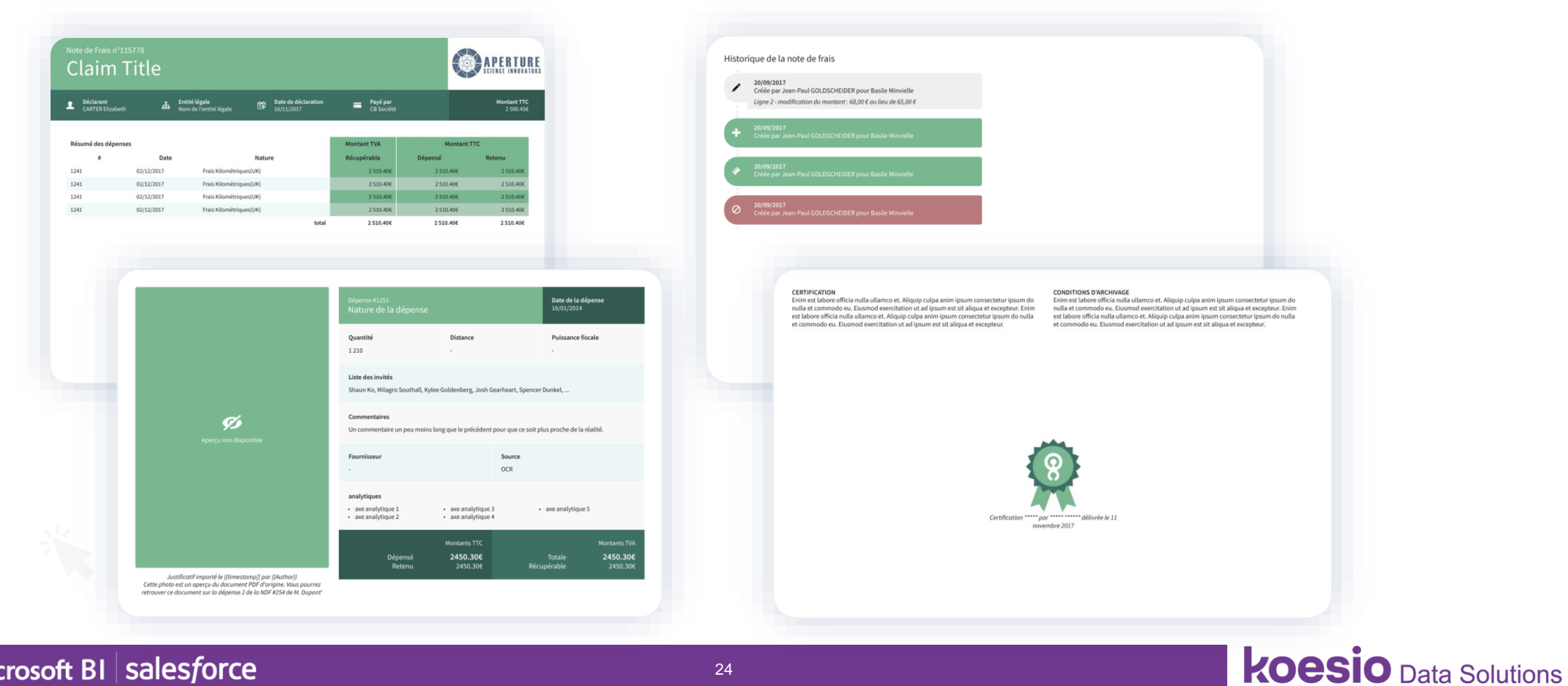

# Intégré dans votre abonnement Cleemy paiement

Des cartes synchronisées pour les dépenses de votre entreprise

DDDDDDDDDDDDDDD

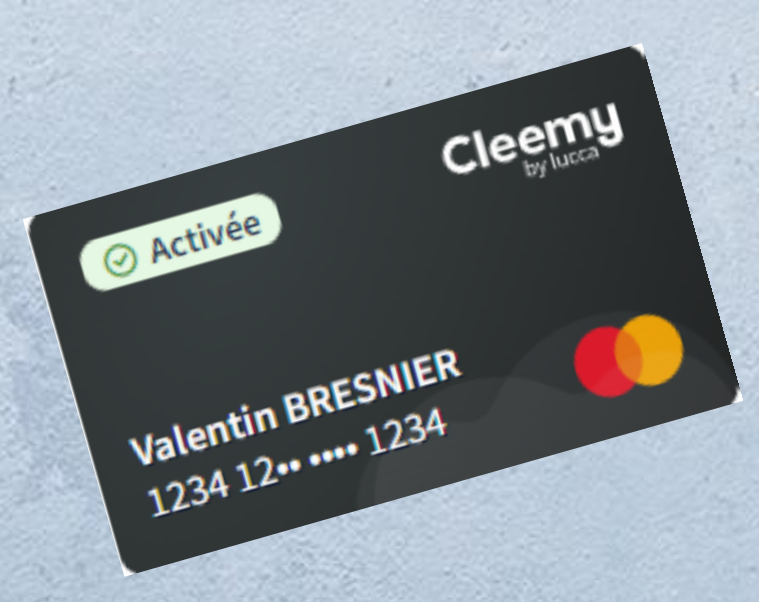

# Fournissez un moyen de paiement à vos collaborateurs

Chaque dépense réalisée avec la carte Cleemy Paiement remonte automatiquement dans Cleemy Notes de frais. Il ne reste alors plus qu'à prendre les justificatif en photo et la reconnaissance de caractères fait le reste.

Evitez à vos équipes d'avancer leurs frais professionnels !

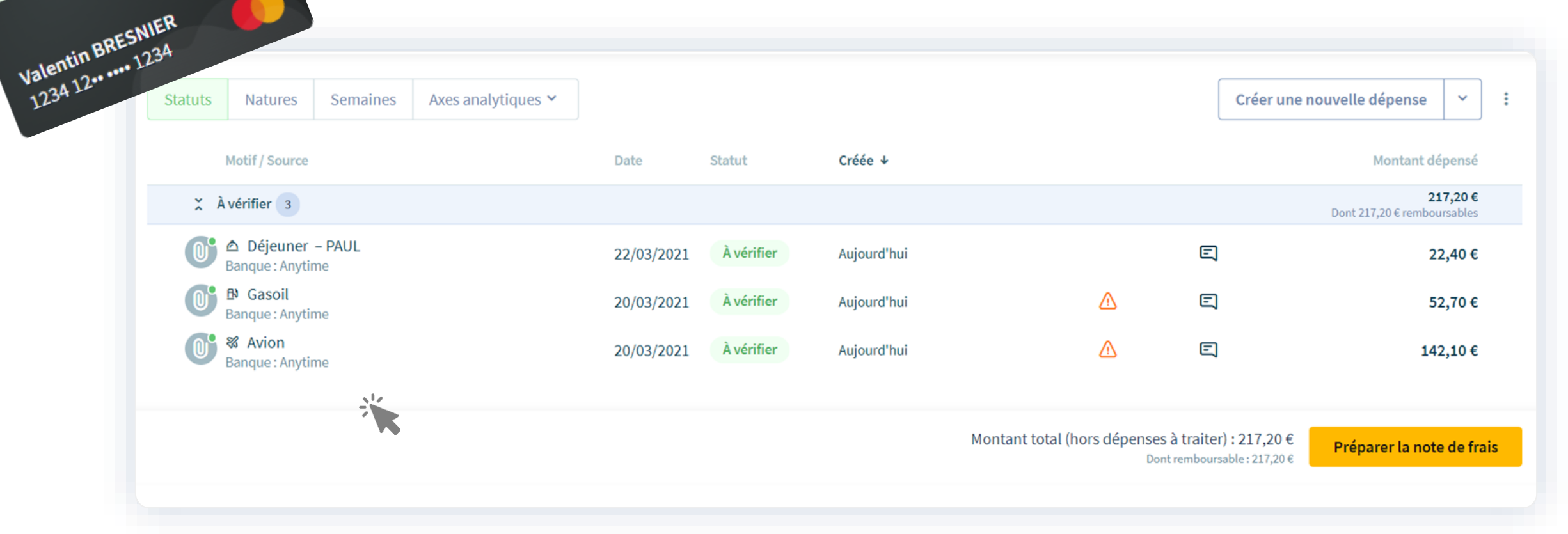

#### Sage Microsoft BI salesforce

Cleemy

Activée

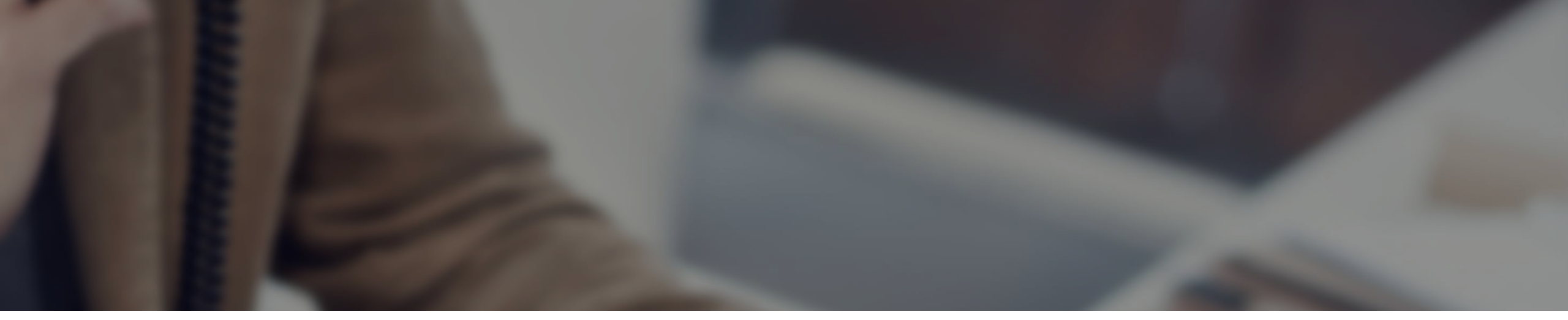

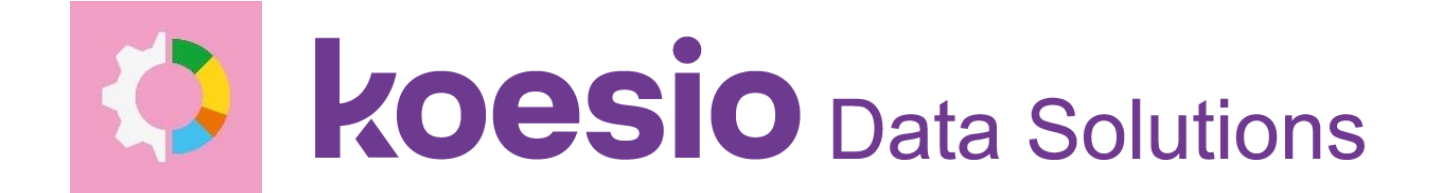

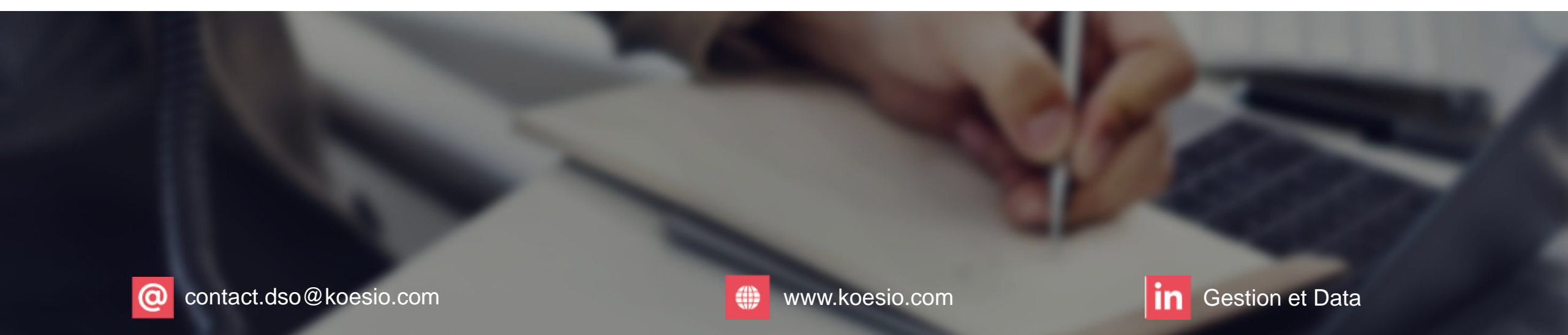